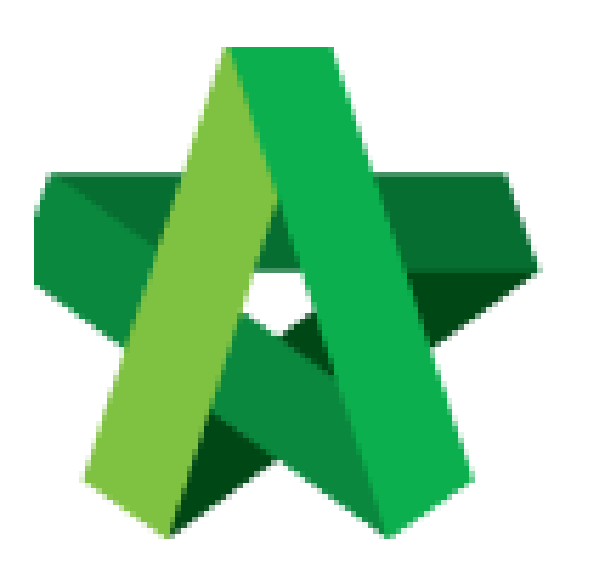

# BUILDSPACE EPROJECT

Approve / Reject form

Procurement Admin

Powered by:

## ₽ск

### GLOBAL PCK SOLUTIONS SDN BHD (973124-T)

3-2 Jalan SU 1E, Persiaran Sering Ukay 1 Sering Ukay, 68000 Ampang, Selangor, Malaysia Tel :+603-41623698 Fax :+603-41622698 Email: info@pck.com.my Website: www.BuildSpace.my

Last updated: 23/5/2021

#### **Approve / Reject form**

1. Login in as **Procurement Admin**.

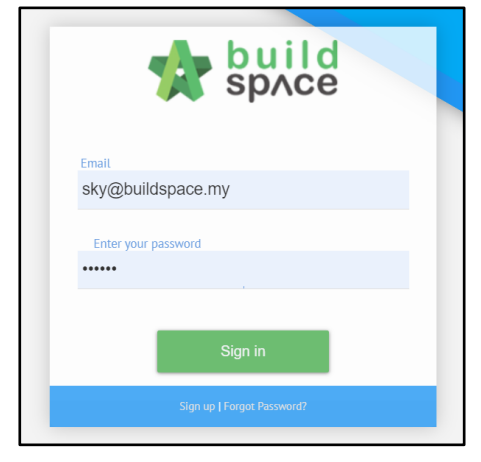

2. Click "Vendor Management" and then click "Form Templates". Click "Vendor Pre-Qualification".

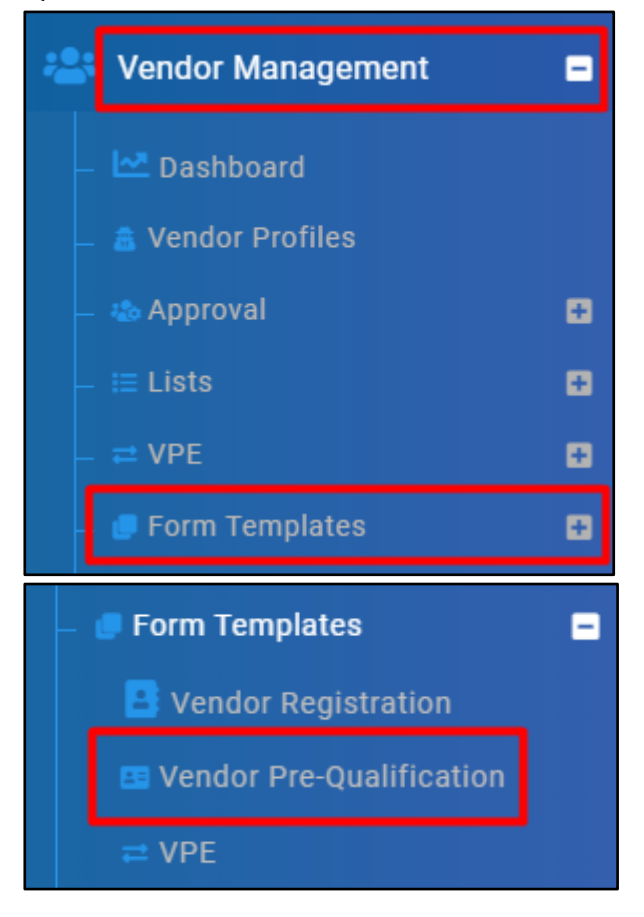

#### 3. Select Vendor Group.

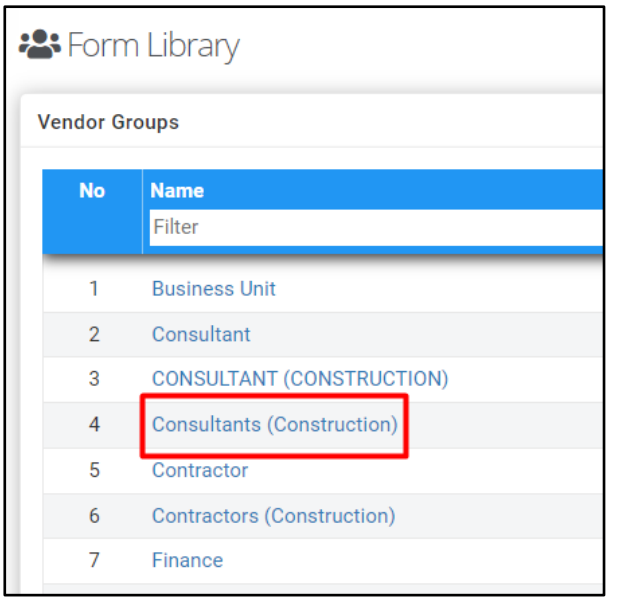

4. Select the form with status showing **Pending for Approval**. Under **Action(s)**, click **"Approval"**. Then, click **"Save"** / **"Reject"** / **"Approve"**.

| Status               |        | Tem     | plate Form  | Action(s)            |
|----------------------|--------|---------|-------------|----------------------|
| Filter               |        |         |             |                      |
| Pending for Approval |        |         | <b>&gt;</b> | <ul> <li></li> </ul> |
| Save                 | Reject | Approve |             |                      |

5. Verifier can choose to input **reject remarks** if applicable.

| Remarks               |  |
|-----------------------|--|
| Please revise.        |  |
| Missing of 2 Section. |  |
| Change Q1 to Q5.      |  |

6. Verifier can **clear remarks** by clicking **"Resolved"** under **Action(s)** once the form has been amended.

| Remarks               | Action(s)                                                                                                    |
|-----------------------|----------------------------------------------------------------------------------------------------|
|                       | Image: A start of the start of the start |
| Missing of 2 Section. | ~                                                                                                    |
| Change Q1 to Q5.      | ×                                                                                                    |